1. Launch a Microsoft Office 365 software. For this example, we will use Microsoft Word. Click the

 $\times$ 

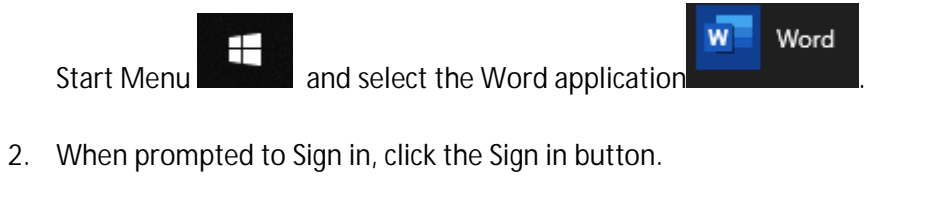

| Microsoft                         |                                                                      |                                                        |
|-----------------------------------|----------------------------------------------------------------------|--------------------------------------------------------|
| Sign ir                           | n to set up                                                          | Office                                                 |
|                                   |                                                                      |                                                        |
| Use your regular email<br>address | Get free cloud storage                                               | Use your account to install<br>Office on other devices |
| Sign in with you                  | r work, school, or personal N                                        | Microsoft account                                      |
| Sign in                           | Cre                                                                  | reate Account                                          |
| <u>Ido</u>                        | n't want to sign in or create an acc<br>What is a Microsoft account? | count                                                  |

3. Enter your Campus Email address and click Next

| Microsoft                        |      |
|----------------------------------|------|
| Activate Office                  |      |
| @csulb.edu                       | ×    |
| No account? Create one!          |      |
|                                  |      |
|                                  | Next |
|                                  |      |
|                                  |      |
|                                  |      |
|                                  |      |
| 2019 Microsoft Privacy statement |      |

4. The "@csulb.edu" will trigger Single Sign On window.

| Connecting to Office 365 | ×                                                                                                    |                |
|--------------------------|----------------------------------------------------------------------------------------------------|----------------|
|                          | Connecting to <b>1</b> Office 365                                                                                                    |                |
|                          | CALIFORNIA STATE UNIVERSITY<br>LONG BEACH                                                                                                    |                |
|                          | Single Sign-On                                                                                                    |                |
|                          | Connecting to Office 365    CALIFORNIA STATE UNIVERSITY   LONG BEACH   Single Sign-On   Campus ID   Username       Password       Password       Ned help signing in? |                |
|                          | 1                                                                                                    |                |
|                          | Password                                                                                                    |                |
|                          | Remember me                                                                                                    | and and a      |
|                          | Sign In                                                                                                    |                |
|                          | Need help signing in?                                                                                                    |                |
| Powered by               | / Okta                                                                                                    | Privacy Policy |

5. Enter your Campus ID under Username and enter your Campus ID Password under Password. Click Sign In.

|                 |                                    |                    | ×    |
|-----------------|------------------------------------|--------------------|------|
|                 | Connecting to                      | Ander Control Coud |      |
|                 | CALIFORNIA STATE UNI<br>Long Beach | VERSITY            |      |
|                 | Single Sign-Or                     | n                  |      |
|                 |                                    |                    |      |
|                 |                                    | •                  |      |
|                 | Remember me                        |                    |      |
|                 | 👆 Sign In                          |                    | -    |
|                 | Need help signing in?              |                    |      |
|                 | 17 10 10 10 10                     |                    | 8    |
|                 |                                    | W Based I.A.       | 1111 |
| Powered by Okta |                                    | Privacy Policy     |      |

6. Uncheck "Allow my organization to manage my device" and click Yes to use your account for all Microsoft products.

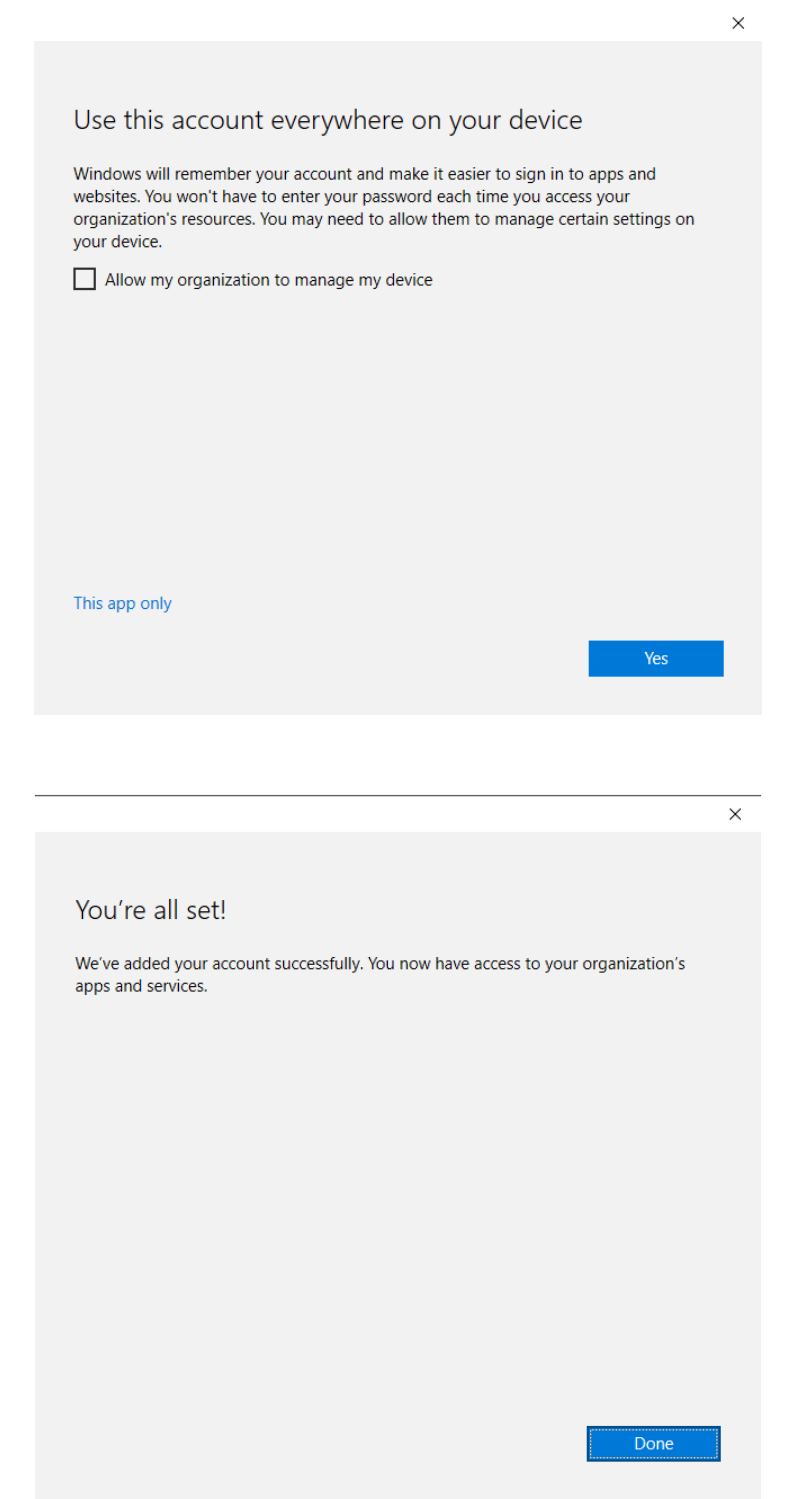

7. Click Done.

**NOTE:** If you are using a computer in a CSULB computer lab or lecture hall be sure to restart the computer to remove all of your information used during your session.